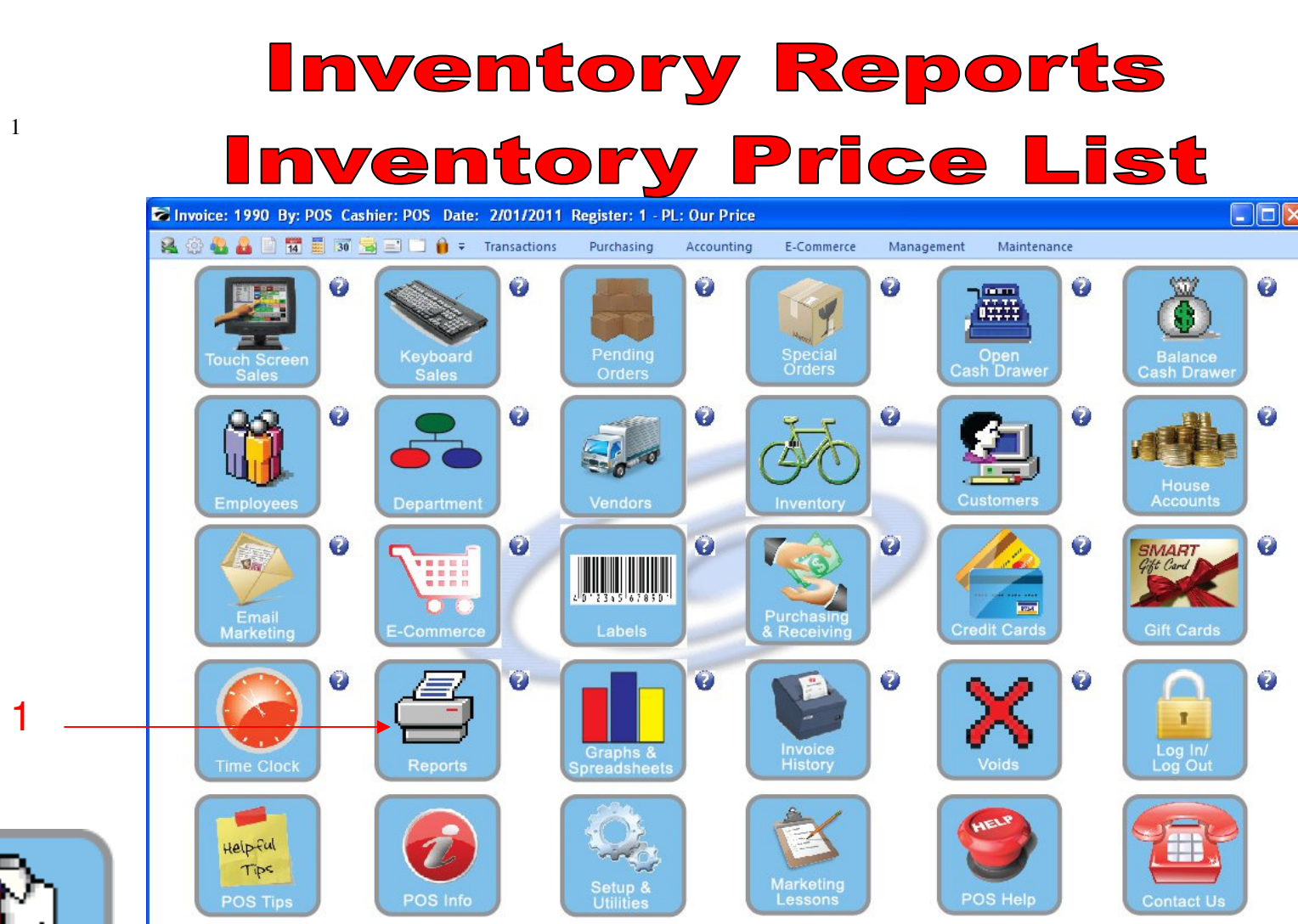

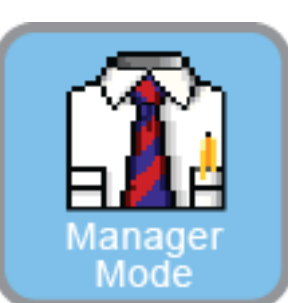

IN MANAGER MODE: Go to Reports

1. Select Reports Button

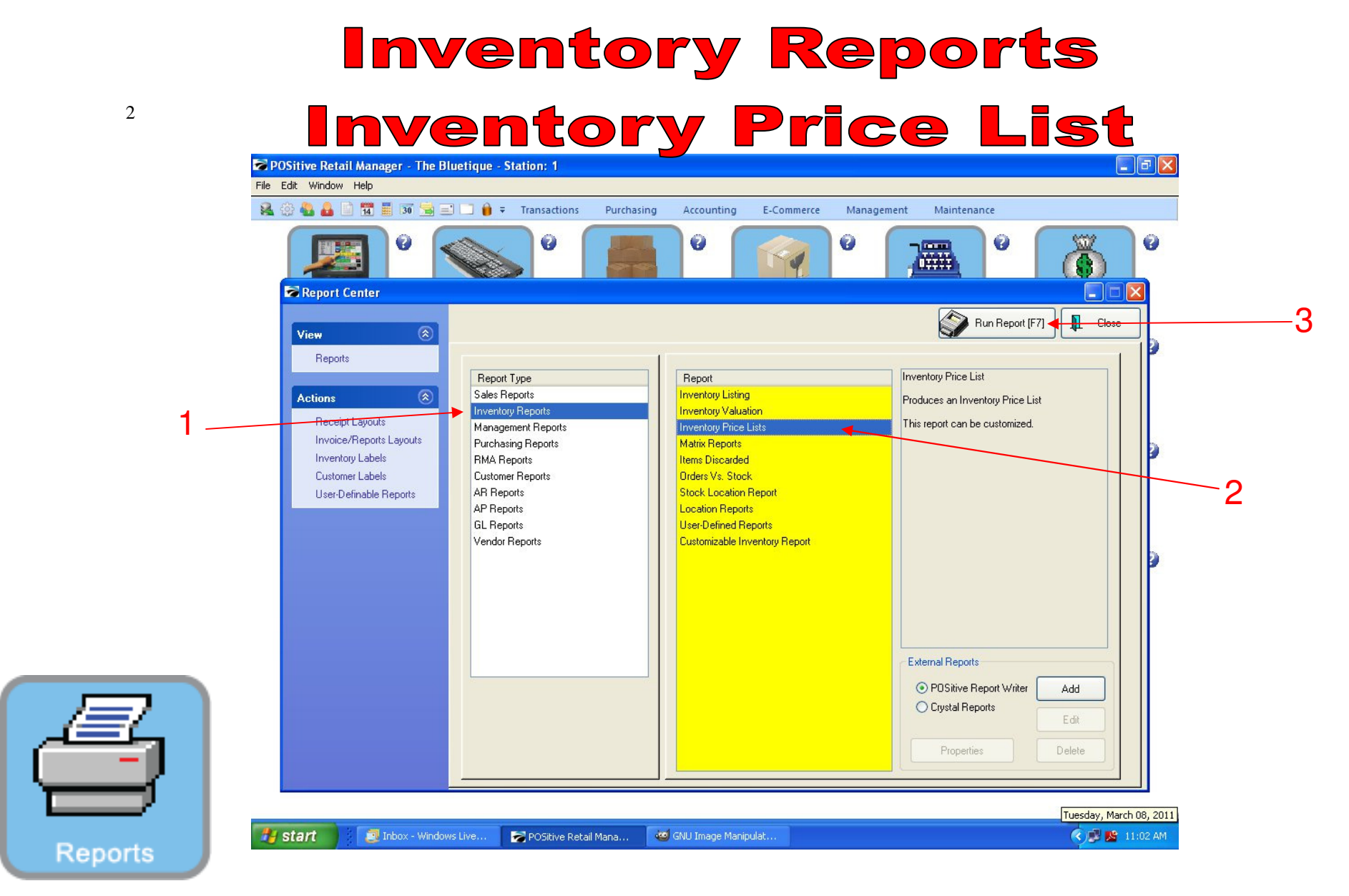

### **REPORT CENTER:**

- 1. Under Report Type, Select Inventory Reports
- 2. Under Report, Select Inventory Price Lists
- 3. Select Run Report (F7)

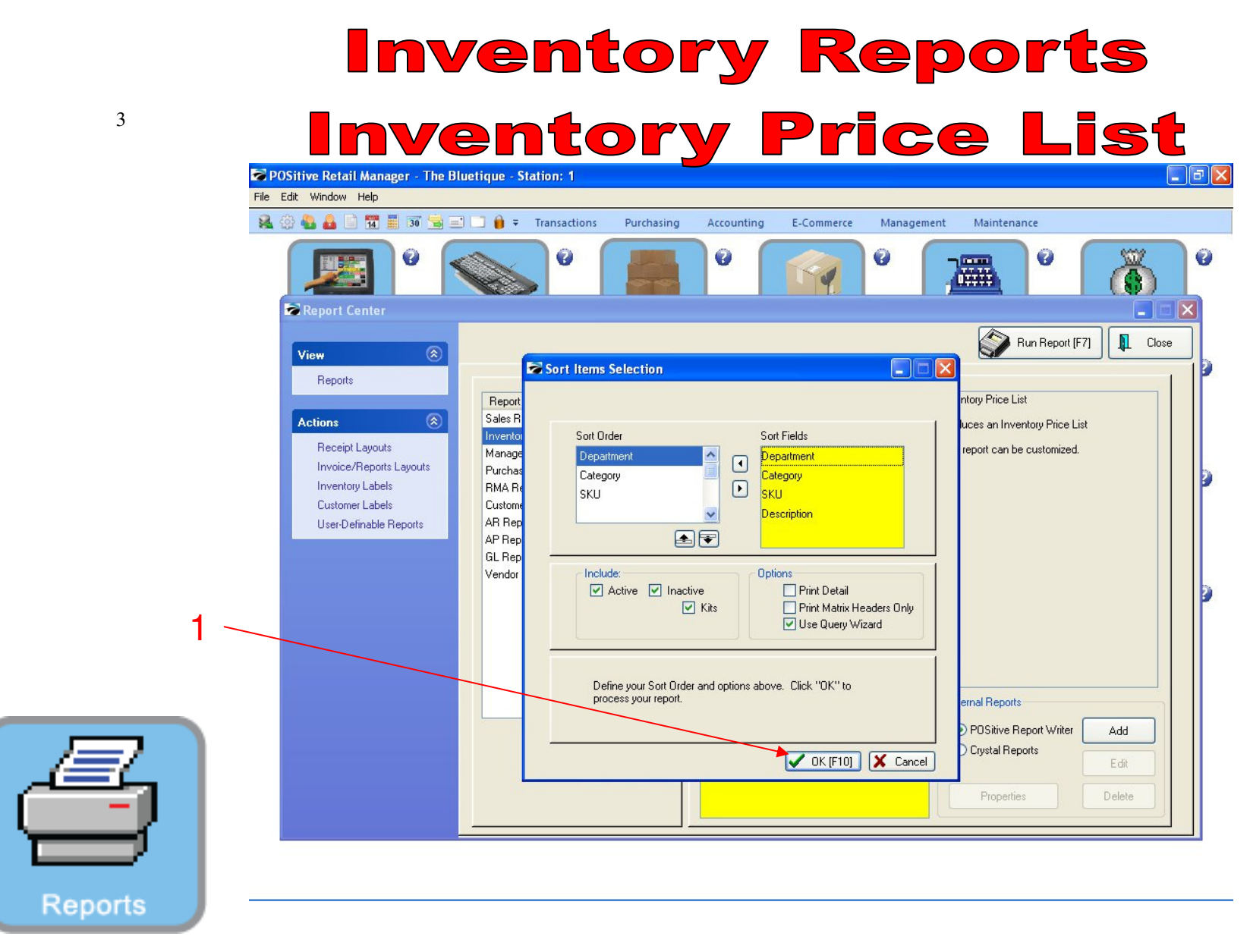

**REPORT CENTER:** 

1. Select OK (F10)

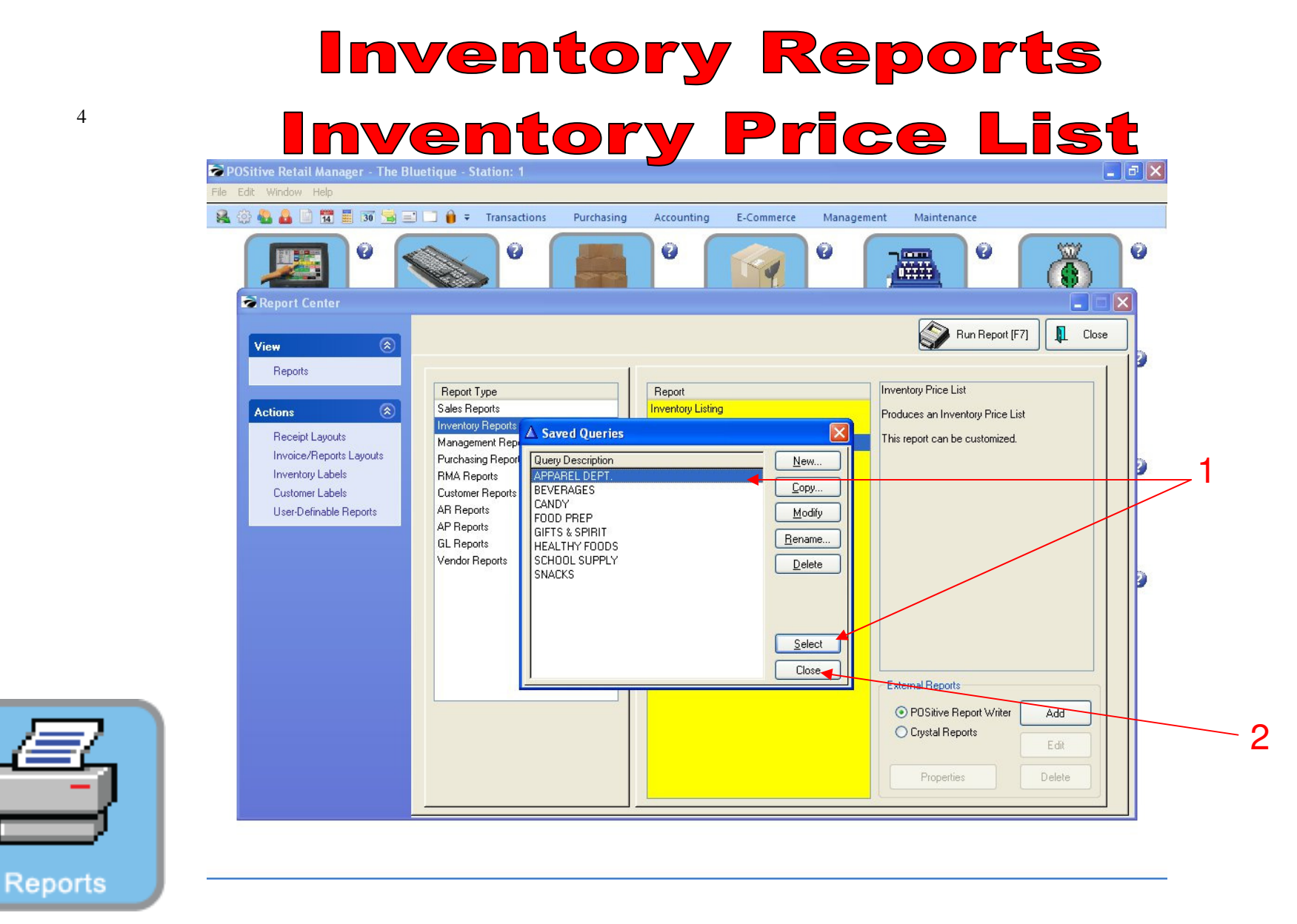

### **REPORT CENTER:**

- 1. To run report by Department, select the Department, Click Select
- 2. To run all inventory price list, select Close

# Inventory Reports Inventory Price List

| Page:           | 1 🗧 of 2 🔡 🔍 🔍 🗠 | ] [] [] [] Step: 20 €                                                                                                    |              |                  |  |
|-----------------|------------------|----------------------------------------------------------------------------------------------------|--------------|------------------|--|
| Pages To Print: | Search:          | Copies: 1                                                                                                    |              |                  |  |
| Page Size       |                  |                                                                                                    |              |                  |  |
| ✓ 1 34,986      |                  |                                                                                                    |              |                  |  |
| 2 8742          |                  | Inventory Price                                                                                                    | List         |                  |  |
|                 |                  | Confidential                                                                                                    |              |                  |  |
|                 | The Bluetione    |                                                                                                    |              |                  |  |
|                 | SKU              | Description                                                                                                    | Our Price    | Cost             |  |
|                 |                  |                                                                                                    | 1000000000   | 107.000          |  |
|                 | AFPAREL          |                                                                                                    |              |                  |  |
|                 | Accessones       | DI UE MASSOE HAE                                                                                                    |              | r 0000           |  |
|                 | BMH1<br>PMH122   | BLUE MASCOT HAT                                                                                                    | 9.9          | 6.0000           |  |
|                 | BMM125           | BLUE MASCOT HAT                                                                                                    | 9.9:         | 6.0000           |  |
|                 | BMSI             | BLUE MASCOT SCARE                                                                                                    | 9.90         | 6.0000<br>6.0000 |  |
|                 | Black Hoodies    |                                                                                                    | 0.000        | 0.000            |  |
|                 | 012              | HOODIE MASCOT LOGO BLACK/LARG                                                                                                    | 29.0         | 8.0600           |  |
|                 | Bhe Hoodies      |                                                                                                    |              | (20), 500 (c)    |  |
|                 | JAN-2000060-M    | JANSPORT HOODIE M123-XS-Bhe                                                                                                    | 14.9:        | 10.0000          |  |
|                 | JAN-2000063-M    | JANSPORT HOODIE M123-S-Bhie                                                                                                    | 14.9:        | 10.0000          |  |
|                 | JAN-2000066-M    | JANSPORT HOODIE M123-M-Bhe                                                                                                    | 14.9:        | 10.0000          |  |
|                 | JAN-2000069-M    | JANSPORT HOODIE M123-L-Bhe                                                                                                    | 14.9:        | 10.0000          |  |
|                 | JAN-2000072-M    | JANSPORT HOODIE M123-XL-Bhe                                                                                                    | 14.9         | 10.0000          |  |
|                 | JAN-2000075-M    | JANSPORT HOODIE M123-XXL-Bhe                                                                                                    | 14.9:        | 10.0000          |  |
|                 | Football Jersey  |                                                                                                    |              |                  |  |
|                 | CFJBL            | FOOTBALL JERSEY BLUE LARGE                                                                                                    | 30.0         | 21.0000          |  |
|                 | CFJBM            | FOOTBALL JERSEY BLUE MEDIUM                                                                                                    | 30.0         | 21.0000          |  |
|                 | CFJBS            | FOOTBALL JERSEY BLUE SMALL                                                                                                    | 30.0         | 21.0000          |  |
|                 | CFJBXL           | FOOTBALL JERSEY BLUE XLARGE                                                                                                    | 30.0         | 21.0000          |  |
|                 | CFJBXXL          | FOOTBALL JERSEY BLUE XXLARGE                                                                                                    | 30.0         | 21.0000          |  |
|                 | CNAME            | CUSTOM NAME BACK                                                                                                    | 6.0(<br>6.0( | 4.0000           |  |
|                 | CNPB             | COSTOM NUMBER FRONT & BACK                                                                                                    | 0.UL         | 4.0000           |  |
|                 | Green Hoodles    |                                                                                                    | 122120       |                  |  |
|                 | OSJHGM           | JANSPORT HOODIE GREEN MEDIUM                                                                                                    | 20.0         | 0.000            |  |
|                 | Polo Shirts      | to be and and and and the state of the state of the state |              |                  |  |

**REPORT CENTER:** 

Reports

1. Report pulled by Query for a Department

# Inventory Reports Inventory Price List

|    | Report Preview   |                |                 |                               |        |       |                    |             |
|----|------------------|----------------|-----------------|-------------------------------|--------|-------|--------------------|-------------|
|    | File             |                |                 |                               |        |       |                    |             |
|    |                  | Page: 2 🔹 of 3 |                 | Step: 20 🛊                    | 303    | 8     |                    |             |
|    | Banana Ta Duiatu |                |                 | Continue 1                    |        |       |                    |             |
| l. | Pages to Print.  | Search.        | 4               |                               |        |       |                    |             |
|    | Page Size        |                |                 |                               |        |       |                    |             |
|    | ✓ 1 57,404       | 4              |                 | Inventory Lis                 | ting   |       |                    |             |
|    | 2 53.176         |                |                 | Confidential                  | (III.S |       |                    |             |
|    | • 2 30,110       |                |                 |                               |        |       |                    |             |
|    | ✓ 3 31,664       | 1              | SKU             | Description                   | Туре   | Stock | Committed Location |             |
|    |                  |                | White Hoodies   |                               |        |       |                    |             |
|    |                  |                | JAN-2000062-M   | JANSPORT HOODIE M123-XS-White | Actor  | 10.00 | 0.00               |             |
|    |                  |                | JAN-2000065-M   | JANSPORT HOODIE M123-S-White  | Actor  | 8.00  | 0.00               |             |
|    |                  |                | JAN-200008-M    | IANSPORT HOODIE M123-M-WAIE   | Actor  | 6.00  | 0.00               |             |
| 4  |                  |                | IAN-2000071-M   | IANSPORT HOODIE M123-XL-White | Actor  | 5.00  | 0.00               |             |
|    |                  |                | JAN-2000077-M   | JANSPORT HOODIE M123-XXL-Whit | Actor  | 5.00  | 0.00               |             |
|    |                  |                | BEVERAGES       |                               |        |       |                    |             |
|    |                  |                | Frozen Beverage |                               |        |       |                    |             |
|    |                  |                | 12345           | CHERRY SLUSHIE                | Actor  | 0.00  | 0.00               |             |
|    |                  |                | 789456          | CHEEZE ITS 3 OZ               | Actor  | 0.00  | 1.00               |             |
|    |                  |                | BFL             | BREEZE FREEZE LARGE           | Actor  | 0.00  | 0.00               |             |
|    |                  |                | BFS             | BREEZEFREEZESMALL             | Actor  | 0.00  | 000                |             |
|    |                  |                | Hot. Beverages  | 201111111111                  | 22     |       |                    |             |
|    |                  |                | CL              | COFFEE LARGE                  | Actor  | 0.00  | 0.00               |             |
|    |                  |                | huices          |                               |        |       | 0000               |             |
|    |                  |                | 015648524621    | 1 ARNOLD PALMER               | Actor  | 0.00  | 0.00               |             |
|    |                  |                | 145268          | OTIS COOKIES                  | Actor  | 0.00  | 0.00               |             |
|    |                  |                | 254311564458    | PINK LEMONADE                 | Actor  | 0.00  | 0.00               |             |
|    |                  |                | 2AR             | 2 ARNOLD PALMER               | Actor  | 0.00  | 0.00               |             |
|    |                  |                | KS<br>S A       | SNADDI F ADDI F               | Actor  | 0.00  | 0.00               |             |
|    |                  |                | Water           | SHAFFLE AFFLE                 | ALLO   | 0.00  | 3.00               |             |
|    |                  |                | 1234 567        | SUPER WATER 1202              | Actm   | 0.00  | 0.00               |             |
|    |                  |                | 1237645898      | ICE MOUNTAIN 20 OZ. BTL WATER | Actor  | 24.00 | 0.00               |             |
|    |                  |                | 45785412        | SUPER WATER 24 0Z             | Actor  | 17.00 | 0.00               |             |
|    |                  |                | CANDY           |                               |        |       |                    |             |
|    |                  |                | Baked Cookies   |                               |        |       |                    |             |
|    |                  |                | C1              | CHOCOLATE CHIP COOKIE         | Actor  | 36.00 | 00.0               |             |
|    |                  |                | C2              | PEANUT BUTTER COOKIE          | Actor  | 36.00 | 0.00               |             |
|    |                  |                | C3              | UATMEAL COOKIE                | Actor  | 36.00 | 00.0               |             |
|    |                  |                | C4<br>C5        | SUGAR COOKIE                  | Actor  | 36.00 | 0.00               |             |
|    |                  |                | C6              | SNICKERDOODLE COOKIE          | Actor  | 36.00 | 00.0               |             |
|    |                  |                | C7              | WHITE CHOCOLATE COOKIE        | Actor  | 24.00 | 0.00               |             |
|    |                  |                | LL              |                               | Actor  | 0.00  | 0.00               |             |
|    |                  |                | Candy           |                               |        |       |                    |             |
|    |                  |                |                 |                               |        |       | Zoom: 80%          | 3 pages, 11 |

### **REPORT CENTER:**

1. Report of all Inventory items. (Shows multiple Departments)